Voici la procédure de première connexion pour une réinscription :

1. Cliquez sur « Identifiez-vous » :

| Contact : 0596 01 02 50 ou scolaire@martiniquel | iransport.mq                                                 | ± 101        | ENTIFIEZ-VOUS |
|-------------------------------------------------|--------------------------------------------------------------|--------------|---------------|
|                                                 |                                                              | INFORMATIONS | CONTACT       |
|                                                 | MARTINIQUE TRANSPORT                                         |              | 34            |
|                                                 | Inscription en ligne au transport scolaire - Année 2023-2024 |              | and a         |

2. Cliquez sur « j'ai oublié mon mot de passe » pour le réinitialiser :

| IDENTIFIEZ-VOUS        | × |
|------------------------|---|
| Adresse e-mail         |   |
| Mot de passe           |   |
| ACCÉDEZ À VOTRE ESPACE |   |
| Pas encore de compte ? | _ |
| Inscrivez-vous ici !   |   |

3. Renseignez le champ « adresse mail » avec l'adresse mail utilisée lors de l'inscription de l'année précédente et cliquez sur récupérer mon mot de passe :

| ACCOLIL / WOT DE TASSE CODEIL | ACCUEIL | / | мот | DE | PASSE | OUBLIÉ |
|-------------------------------|---------|---|-----|----|-------|--------|
|-------------------------------|---------|---|-----|----|-------|--------|

## MOT DE PASSE OUBLIÉ

| dresse | Amail com                    |
|--------|------------------------------|
| uresse |                              |
|        |                              |
|        | 🔒 RÉCUPÉRER MON MOT DE PASSE |

4. Dans votre boîte mail vous recevrez un lien pour réinitialiser le mot de passe :

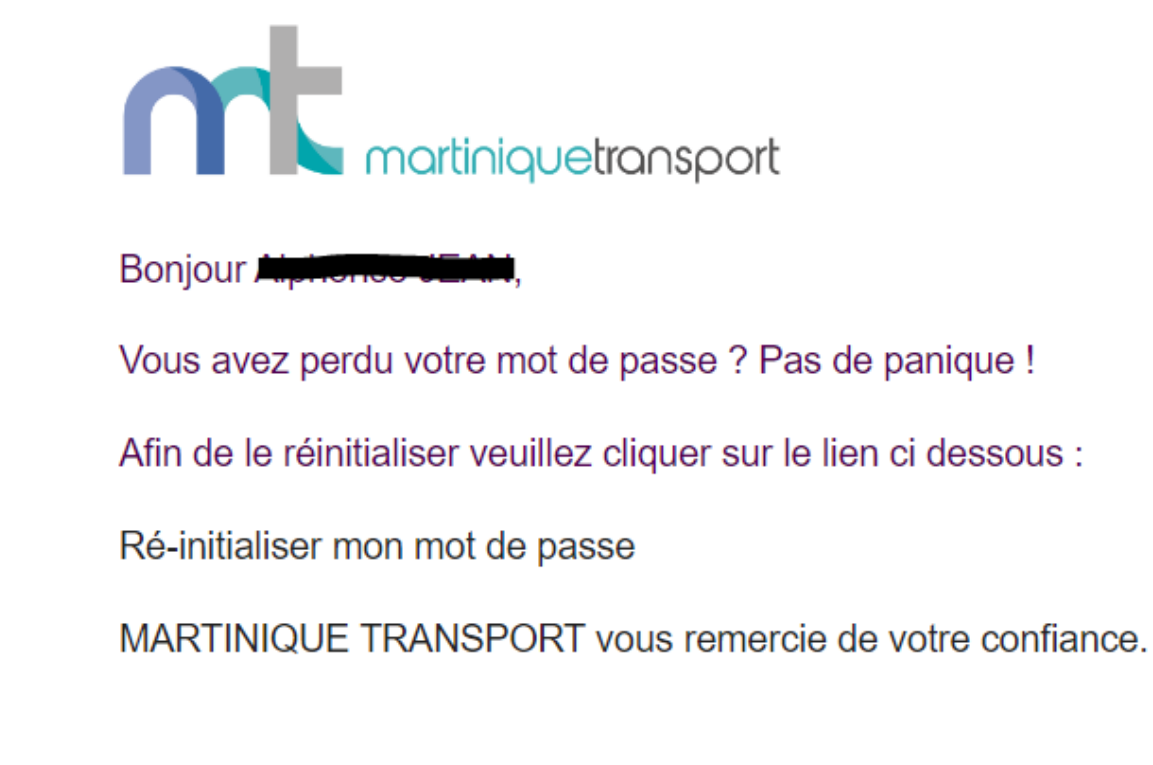

5. Créez le nouveau mot de passe (8 caractères minimum sont requis) :

| N           |                    |  |
|-------------|--------------------|--|
| Nouveau     | mot de passe       |  |
| Nouveau     | i mot de passe     |  |
| 8 caractère | minimum            |  |
| Confirme    | z le mot de passe  |  |
|             | z le mot de passe  |  |
| Confirm     | sz le mot de passe |  |

6. Votre mot passe a bien été changé, vous devez taper votre adresse mail et le mot de passe que vous venez de créer, puis cliquez sur « Accédez à votre espace » :

| IDENTIFIEZ-VOUS             |  |
|-----------------------------|--|
|                             |  |
|                             |  |
| Adresse e-mail              |  |
| Mot de passe                |  |
| Jai oublié mon mot de passe |  |
|                             |  |

Vous pouvez maintenant procéder à la réinscription de votre ou vos enfants !